## Caution of using N8190-165/166

You use N8190-165/166 on Windows, if your system could not recognize device, please refer following steps.

- 1. Be disabled and enabled N8190-165/166 from Device Manager.
  - 1) Start Device Manager.
  - Right click [HPE SN1100Q 16G 1p FC HBA] or [HPE SN1100Q 16G 2p FC HBA] of Storage Controllers, and choice [Disable Device]
  - 3) [Disabling this device will cause it to stop functioning. Do you really want to disable it?] message appeared, click [Yes].
  - 4) Right click disabled [HPE SN1100Q 16G 1p FC HBA] or [HPE SN1100Q 16G 2p FC HBA], choice [Enable Device].
- 2. Reboot the system.